原创文章,转载请注明出处。

更多实用资料请登录方正智芯官网:<u>www.founderchip.com</u>

作者:北岛李工

前面的文章我们介绍了S7通信协议(收藏 | 深入理解S7通信协议)及S7-200 Smart用于S7通信的指令(详解S7-200 Smart的S7通信指令)。接下来的两篇 文章我们来介绍下如何在S7-1200和S7-200 Smart之间进行S7单边通信。

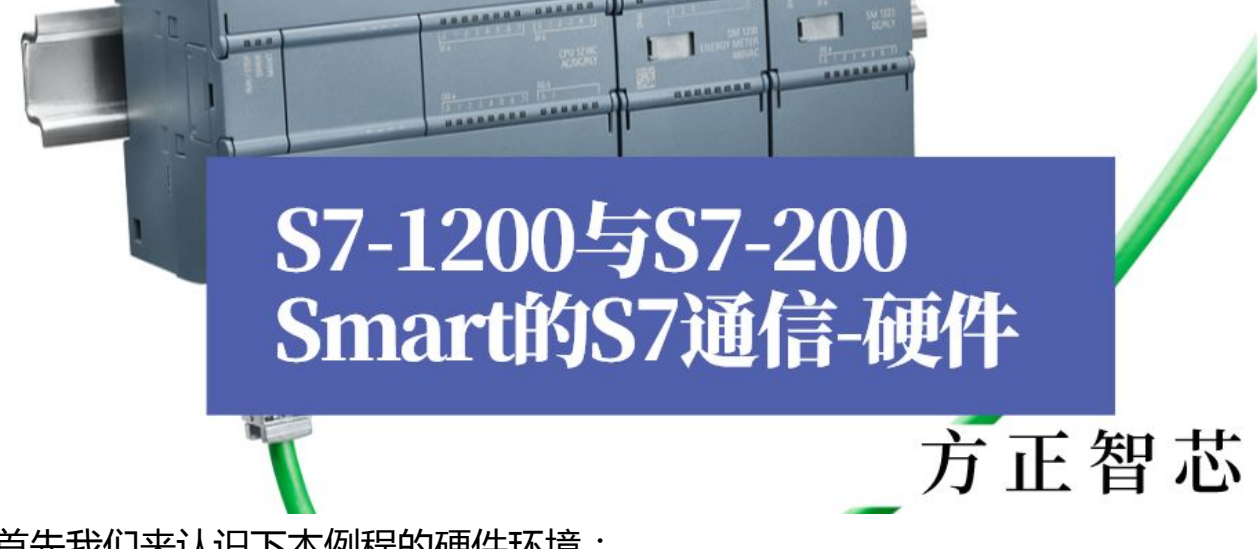

首先我们来认识下本例程的硬件环境:

1. CPU1215C ( S7-1200 PLC ) ;

2. CPU ST40 ( S7-200 Smart ) ;

3. 编程电脑PC及网络交换机;

通信任务:

1. 采用S7单边通信的方式,将S7-200 Smart ST40作为服务器

(Server),将S7-1200 CPU1215C作为客户端(Client);

2. CPU 1215C 将通信数据区 DB1 中的100 个字节发送到 S7-200 SMART的V存储区(VB0~VB99)。;

3. CPU1215C 读取 S7-200 SMART中的V存储区(VB100~VB199)的数 据到S7-1200 的数据块DB2 。

4. IP地址设置:CPU 1215C的IP地址为:192.168.0.10;CPU ST40的IP 地址为:192.168.0.15;

*本例程将CPU1215C作为客户端(Client),仅需要在CPU1215C侧进行编程和 配置,CPU ST40要占用服务器的连接资源,不需要任何编程。* 使用博途V13进行CPU1215C的配置和编程。

## 打开博途新建项目,选择硬件CPU1215C并配置其IP地址,如下图:

| Project1 🕨 PLC_CPL                        | J 1215C [           | CPU 1                     | 215C DC/               | DC/DC]         |              |             |           |          |         |         |            |        |        | _ <b>-</b> i |
|-------------------------------------------|---------------------|---------------------------|------------------------|----------------|--------------|-------------|-----------|----------|---------|---------|------------|--------|--------|--------------|
|                                           |                     |                           |                        |                |              |             | 불 Тор     | ology    | view    | 🚠 Net   | work v     | iew    | De De  | vice viev    |
| PLC_CPU1215C                              |                     |                           |                        | 6 🗄 🔍          | ±            |             |           |          |         |         |            |        |        |              |
|                                           |                     |                           | •                      | C,             |              |             |           |          |         |         |            |        |        | ^            |
| Back 0                                    | 103                 | 102                       | 101                    |                | 1            | 2           | 3         | 4        | 5       | 6       | 7          | 8      | 9      |              |
| Nack_0                                    |                     |                           |                        | ICMERS         |              | 1           |           |          |         |         |            |        |        |              |
|                                           |                     |                           | i                      |                | CSU:<br>DCDD |             |           |          |         |         |            |        |        |              |
|                                           |                     |                           |                        |                |              |             |           |          |         |         |            |        |        |              |
| LC_CPU1215C [CPI                          | U 1215C             | DC/DC                     | C/DC]                  |                | _            | -           | P         | roperti  | es      | i. Info | <b>i</b> 2 | Diagno | ostics |              |
| General IO ta                             | igs S               | System                    | n constant             | s Tex          | cts          |             |           |          |         |         |            |        |        |              |
| Hardware identifie                        | r 🖉                 | ^ E                       | themet a               | dresses _      |              |             |           |          |         |         |            |        |        |              |
| AI 2/AQ 2                                 |                     |                           | Interface              | e networke     | d with       |             |           |          |         |         |            |        |        |              |
| High speed counters                       | (HSC)               |                           |                        |                | Cubrati I    |             |           |          |         |         |            |        |        |              |
| Startup                                   |                     |                           |                        |                | Subnet:      | PINIE_I     | noursub   | nat      |         |         |            |        |        | •            |
| Cycle                                     |                     | 4                         |                        |                |              | Auu         | newsup    | net      | -       |         |            |        |        |              |
| Communication load                        | =                   | = •                       | IP protoc              | ol             |              |             |           |          |         |         |            |        |        |              |
| Web server                                | mory                |                           |                        |                | -            |             |           |          |         |         |            |        |        |              |
| User interface langua                     | iges                |                           |                        |                | e            | y Set IP ad | iaress in | the proj | ect     |         |            |        |        |              |
| Time of day                               |                     | _                         |                        |                |              | If          | 'address  | : 192    | . 168 . | 0.10    | 0          |        |        |              |
| Protection                                | >                   | <u> </u>                  |                        |                | -            | Sub         | net mask  | 255      | . 255 . | 255 . 0 |            |        |        |              |
| 击【网络视                                     | 图 (                 | Ne                        | twor                   | k viev         | v)】-         | 【连          | er<br>倿(  | con      | nec     | tion    | )]         | , 7    | 右键     | 単击           |
|                                           | ייייי<br>זא++ס      | z <b>T</b> S              | ᆓᆂᆔᆋ                   | <u>ር የጉን</u> ት | ,_<br>+ 立(   |             |           |          | t       | ion     | ) T        | +r     |        |              |
| 01215C,                                   | 远拧                  | = <i>L i</i> *            | 尔川山市                   | TENTE:         | 按(AU         |             |           | .011     | iect    |         |            | , 있    |        | <u>ସ</u> .   |
| roject1 ► Devices                         | & netwo             | orks                      |                        |                |              |             | P Ton     | ology    | liew    | - Net   | work vi    | ew     | Dev    |              |
|                                           |                     | HMIcon                    | nection                |                |              | ⊕ +         | in Tob    | ology    | new .   |         | WORK W     |        |        |              |
| Network                                   | ections             |                           | nection                |                |              | <u> </u>    |           |          |         |         |            |        |        |              |
| Network                                   | ections             |                           |                        |                |              |             |           |          |         |         |            |        |        | ~            |
| Network                                   | ections             |                           |                        |                |              |             |           |          |         |         |            |        |        | ^            |
| Network                                   | ections             |                           |                        |                |              |             |           |          |         |         |            |        |        | -            |
| Network Conn                              | ections             | evice co                  | onfiguration           | 6              |              |             |           |          |         |         |            |        |        | =            |
| Network Conn<br>PLC_CPU1215C<br>CPU 1215C | Dections            | evice co<br>hange d       | onfiguratior<br>levice | 0              |              |             |           |          |         |         |            |        |        | =            |
| Network Conn                              | ections<br>De<br>Cr | evice co<br>hange d<br>ut | onfiguratior<br>levice | d .            | Ctrl+X       |             |           |          |         |         |            |        |        | =            |

| PLC_CPU1215C<br>CPU 1215C | Device configuration<br>Change device                                                                                                    |        |  |
|---------------------------|----------------------------------------------------------------------------------------------------|--------|--|
| PN/IE_1                   | X Cut   Ctrl+X     I □ Copy   Ctrl+C     I □ Paste   Ctrl+V                                                                                                    |        |  |
|                           | X DeleteDelRenameF2                                                                                                    |        |  |
|                           | Go to topology view     Add new connection     Highlight connection partners                                                                                                    |        |  |
|                           | Compile Download to device   Download to device Ctrl+K   Go online Ctrl+K   Go offline Ctrl+M   Online & diagnostics Ctrl+D   Receive alarms Update and display forced operands |        |  |
|                           | Cross-reference information Shift+F11<br>Call structure<br>Assignment list                                                                                                    |        |  |
| :                         | Properties Alt+Enter                                                                                                    | > 100% |  |

在弹出的对话框中,选择【S7连接(S7 Connection)】,点击【添加

(Add)】 , 如下图:

| ction 📝 One- |
|--------------|
|              |
|              |
| :(           |

## 在新添加的S7连接的属性中,对IP地址和Slot进行配置,如下图:

|                                         |                   | 20            |                 |                | 불 Торо            | ogy view  | Metwo     | rk view 🚺 D        | evice viev |
|-----------------------------------------|-------------------|---------------|-----------------|----------------|-------------------|-----------|-----------|--------------------|------------|
| Networ                                  | rk overview       | Connection    | s I/O co        | mmunication    | VPN               |           |           |                    |            |
| Y Loo                                   | cal connection na | me Local en   | d point         | Local ID (hex) | Partner ID (hex)  | Partner   |           | Connection type    |            |
| \$7                                     | _Connection_1     | PLC_          | CPU1215C        | 100            |                   | Unknown   | n 💌       | S7 connection      |            |
| Connecti                                | on_1 [\$7 conn    | ection]       |                 |                | S. Pro            | perties   | i Info 🔒  | <b>Diagnostics</b> |            |
| eneral                                  | IO tags           | System consta | ants Tex        | cts            |                   |           |           |                    |            |
| eneral<br>cal ID                        |                   | General       |                 |                |                   |           |           |                    |            |
| ecial connection prope<br>dress details |                   | Conne         | Name:<br>Name:  | S7_Connection_ | 1                 |           |           |                    |            |
|                                         |                   |               |                 | Local          | <b>_</b>          |           | Partner   |                    |            |
|                                         |                   |               | End point:      | PLC_CPU1215C   |                   |           | Unknown   |                    |            |
|                                         |                   |               | Interface:      | PLC_CPU1215C,  | PROFINET interfac | :e_1[X1 - | Unknown   |                    |            |
|                                         |                   |               | Interface type: | Ethernet       |                   |           | Ethernet  |                    |            |
|                                         |                   |               | Subnet:         | PN/IE_1        |                   |           |           |                    |            |
|                                         |                   |               |                 | 102 168 0 10   |                   |           | 102 169 0 | 15                 |            |
|                                         |                   |               | Address:        | 192.166.0.10   |                   |           | 192.100.0 | .19                |            |

|                                      |           |                          |                                                         |                                               | 2          | Topology    | view           | 📩 Netw                                | ork view               | Devic           | e view |
|--------------------------------------|-----------|--------------------------|---------------------------------------------------------|-----------------------------------------------|------------|-------------|----------------|---------------------------------------|------------------------|-----------------|--------|
| Network overview                     | Conr      | nections                 | I/O con                                                 | nmunication                                   | VPN        |             |                |                                       |                        |                 |        |
| V Local connection<br>S7_Connection_ | name<br>I | Local end point          | 5C                                                      | Local ID (hex)<br>100                         | Partner ID | ) (hex) Par | tner<br>Unknov | /n 🖣                                  | Connectio<br>S7 connec | n type<br>:tion |        |
| Connection_1 [S7 co                  | nnection] |                          |                                                         |                                               |            | 🔍 Propert   | ies            | 🗓 Info 🔒                              | 🔋 🔁 Diagr              | nostics         |        |
| eneral IO tags                       | System    | constants                | Text                                                    | s                                             |            |             |                |                                       |                        |                 |        |
| eneral                               | A         | ddress detail            | s                                                       |                                               |            |             |                |                                       |                        |                 |        |
| idress details                       |           | End<br>Raci<br>Connectio | point: [<br>k/slot: [<br>on res.<br>(hex): [<br>TSAP: [ | Local<br>PLC_CPU1215C<br>0<br>SIMATIC-ACC1000 | 1          |             |                | Partne<br>Unknown<br>0<br>03<br>03.01 | er                     | ] [1            |        |
|                                      |           | Subr                     | net ID:                                                 | SIMAIIC-ACC                                   | 1          |             |                | SIMAIIC                               | -ACC                   |                 |        |
|                                      |           |                          |                                                         |                                               |            |             |                |                                       |                        |                 |        |

好了,关于S7-1200与S7-200 Smart的S7通信的硬件部分就先介绍到这里,下 一篇文章我们来介绍如何编程来实现两者之间的数据交换。

如果你喜欢这篇文章,可以去官网(www.founderchip.com)下载本文PDF版本。

小程序【李工谈工控】提供方便的文章检索功能,欢迎体验:

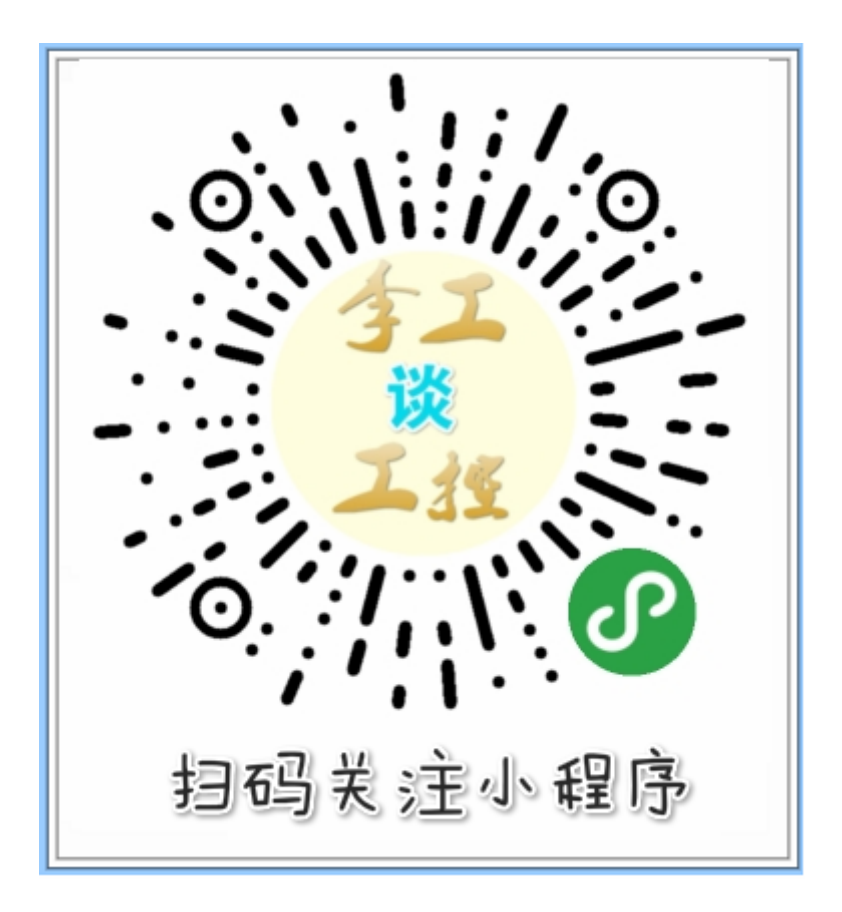